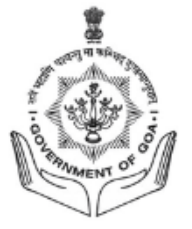

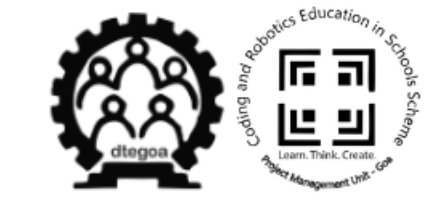

#### User Guide towards 'Usage of Helpdesk for the Maintenance of Robotics Hardware Kits' supplied under Coding And Robotics Education in Schools (CARES) Scheme in the State of Goa

#### **Project Management Unit**

Coding and Robotics Education in Schools (CARES) Scheme Directorate of Technical Education

Alto-Porvorim, Goa

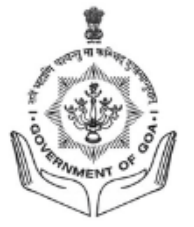

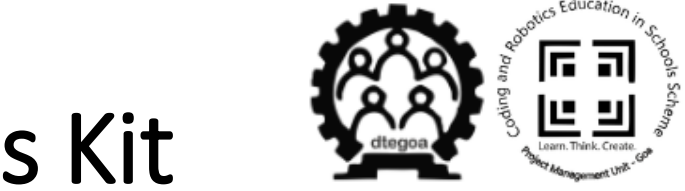

- PMU CARES Procurement of Robotics Kit
- **Tender:** Supply, Delivery and Maintenance of Robotics Hardware Kits for implementation of Coding and Robotics Education in Schools (CARES) Scheme in the State of Goa.
- Tender No: ITG-IT/1007/CARES-PROJECT/2023-24/2737
- Date of Issue: 20/12/2023
- Implementing Nodal Agency: ITG (Info Tech Corporation of Goa Ltd.

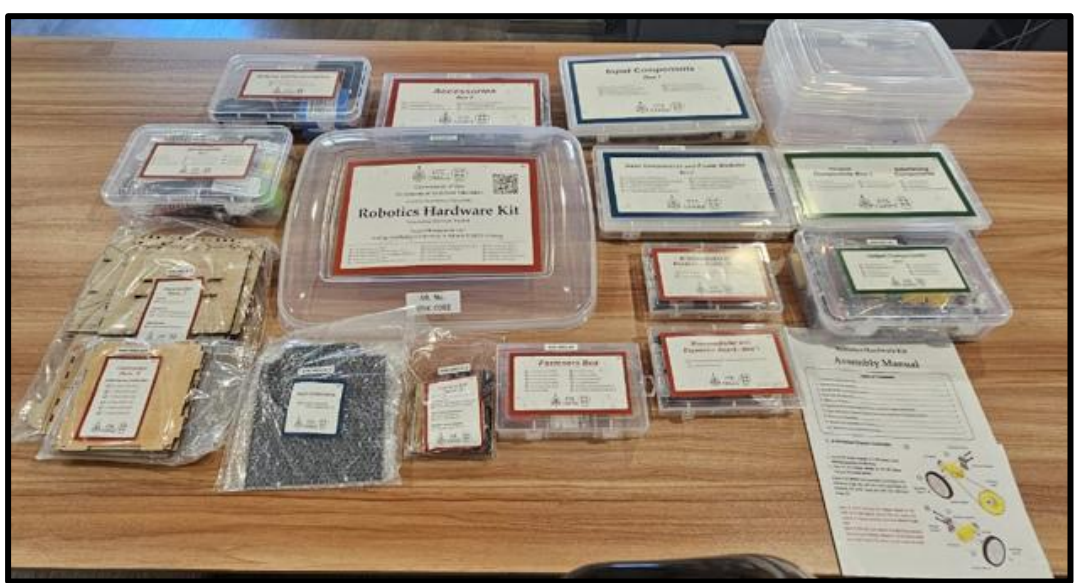

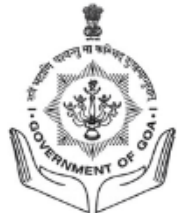

#### Warranty for Robotics Hardware Kit Components

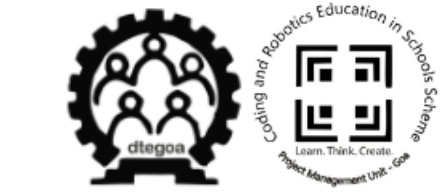

- <u>03 years On-site Comprehensive Warranty & Maintenance Support</u> for the Robotics Hardware Kit – from the Date of Delivery of kits.
   (Ref.: Chapter 12, Point d, Pg. 46, Tender Document)
- Technical Support/ Assistance Centers available on all Working Days
  - during the warranty period.

(Ref.: Annexure-II, Point 5, Pg. 85, Tender Document)

 Response Time to resolve issues – within 48 hrs.
 Penalty = Rs. 500/Device (Imposed if issue is NOT resolved.) (Ref.: Chapter 12, Point d, Pg. 50, Tender Document)

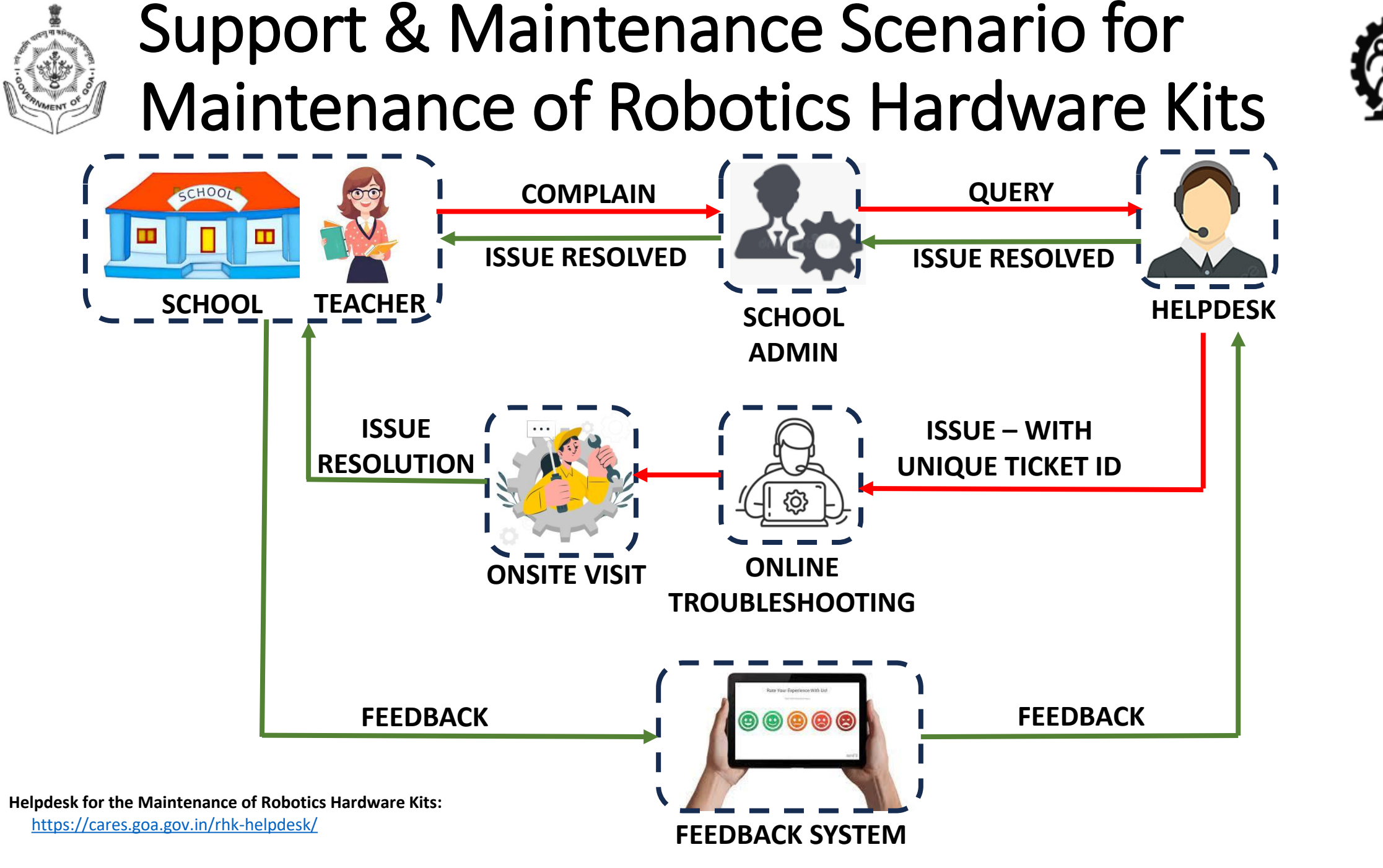

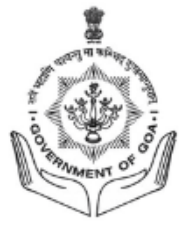

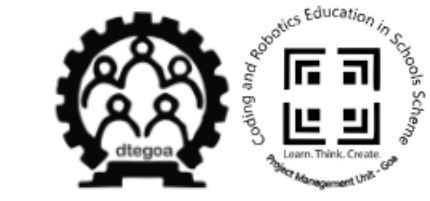

### Helpdesk integrated on CARES Portal

- Helpdesk for the Maintenance of Robotics Hardware Kits: https://cares.goa.gov.in/rhk-helpdesk/
  - Login ID: School UDISE No.
  - <u>Default password</u>: *(sent to school email ID by PMU-CARES)\**
- Schools should report the Issues only via HelpDesk.
- No other means of communication other than HelpDesk shall be entertained.

### User guide towards 'Usage of HelpDesk' for the 🕰 🦉 Maintenance of Robotics Hardware Kit

• This user guide consists of '5 Sections' as follows:

(a) To Login to HelpDesk via CARES Portal

(b) To report an Issue via HelpDesk

(c) To Check the Status of the Ticket

(d) To Reset/ Change the Password

(e) To Reset Password in case of 'Forgot password'

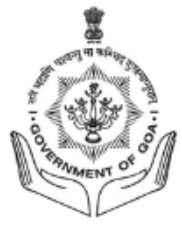

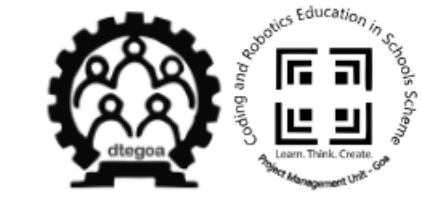

#### (a) To Login to HelpDesk via CARES Portal

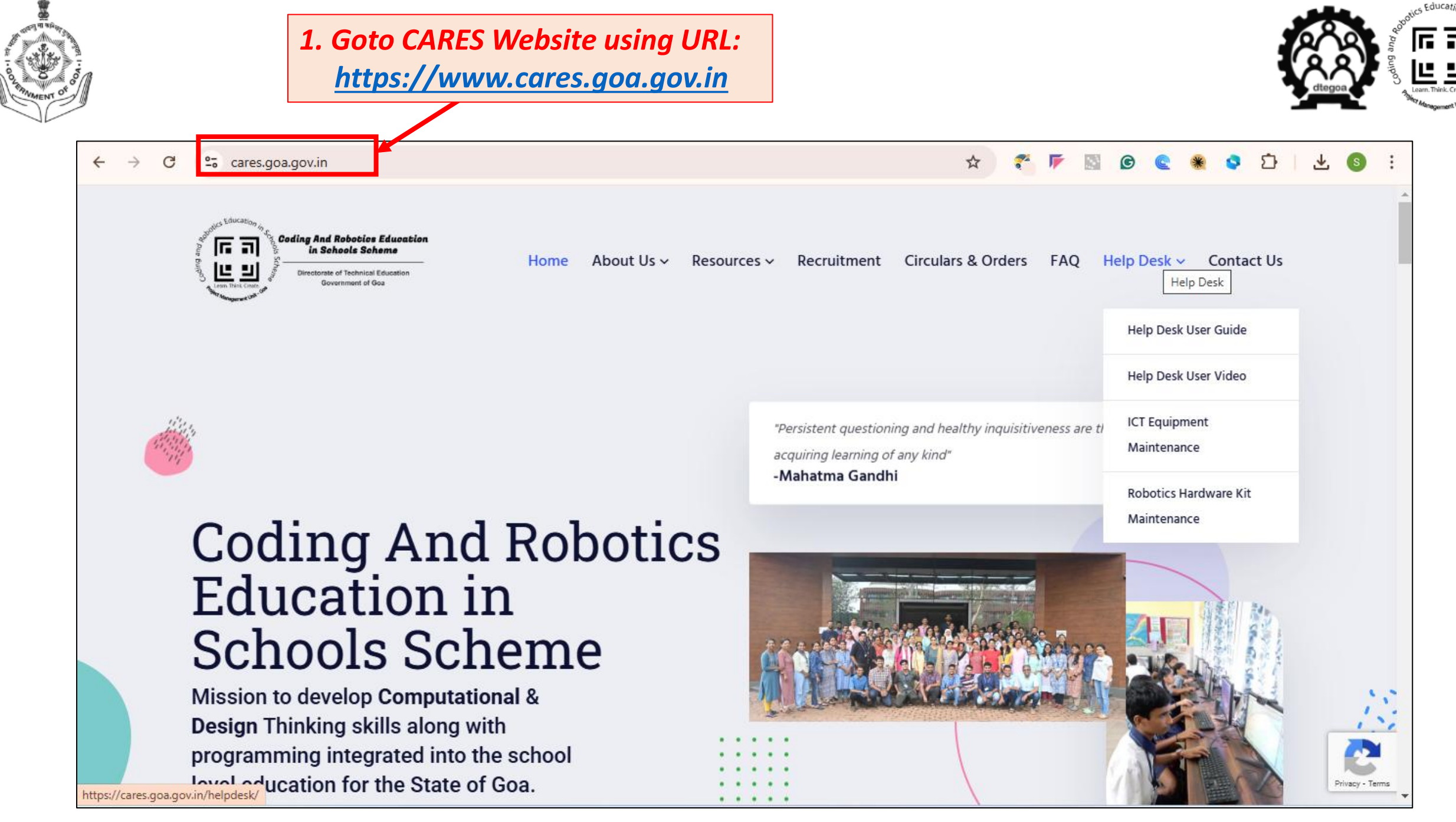

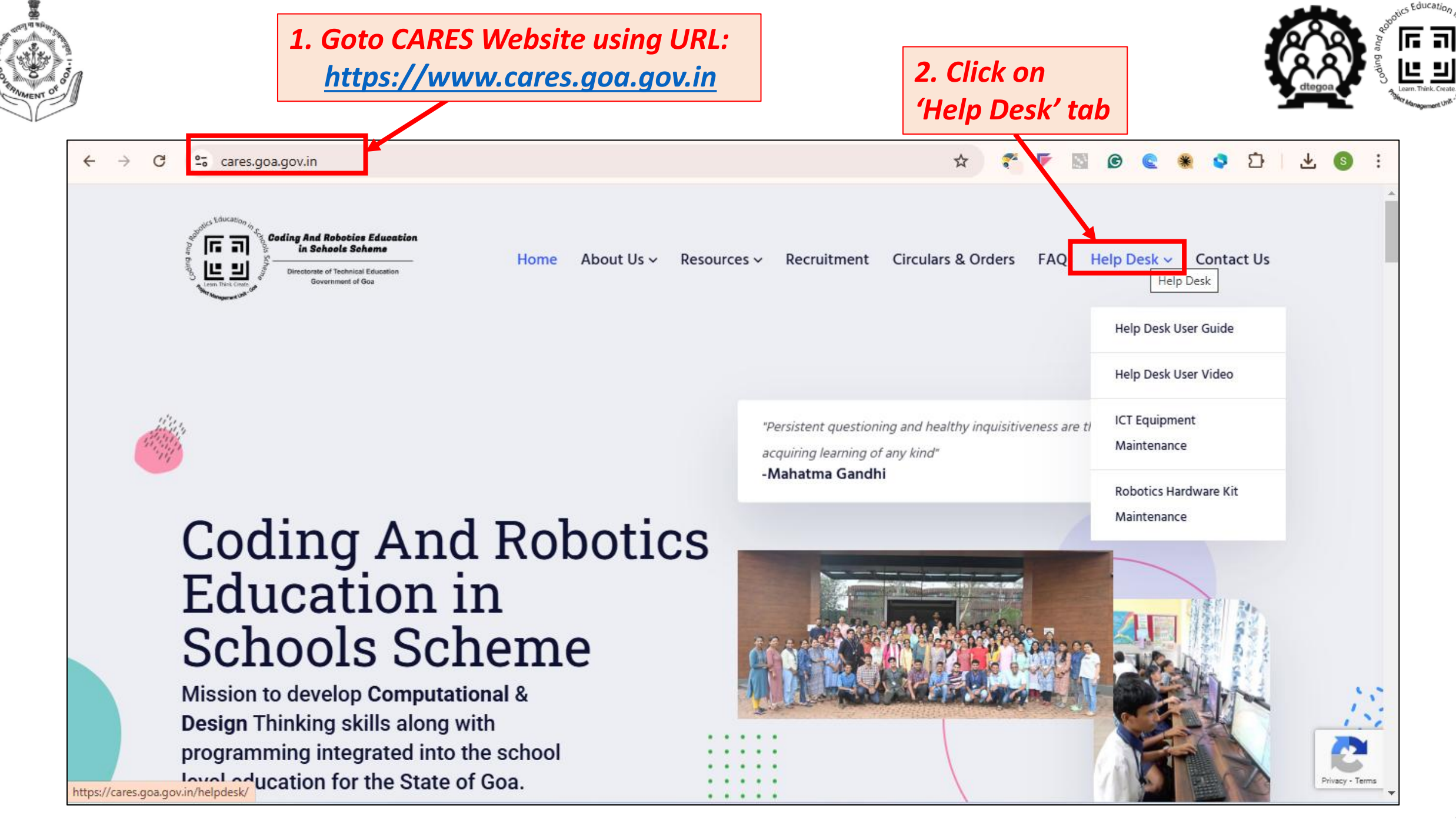

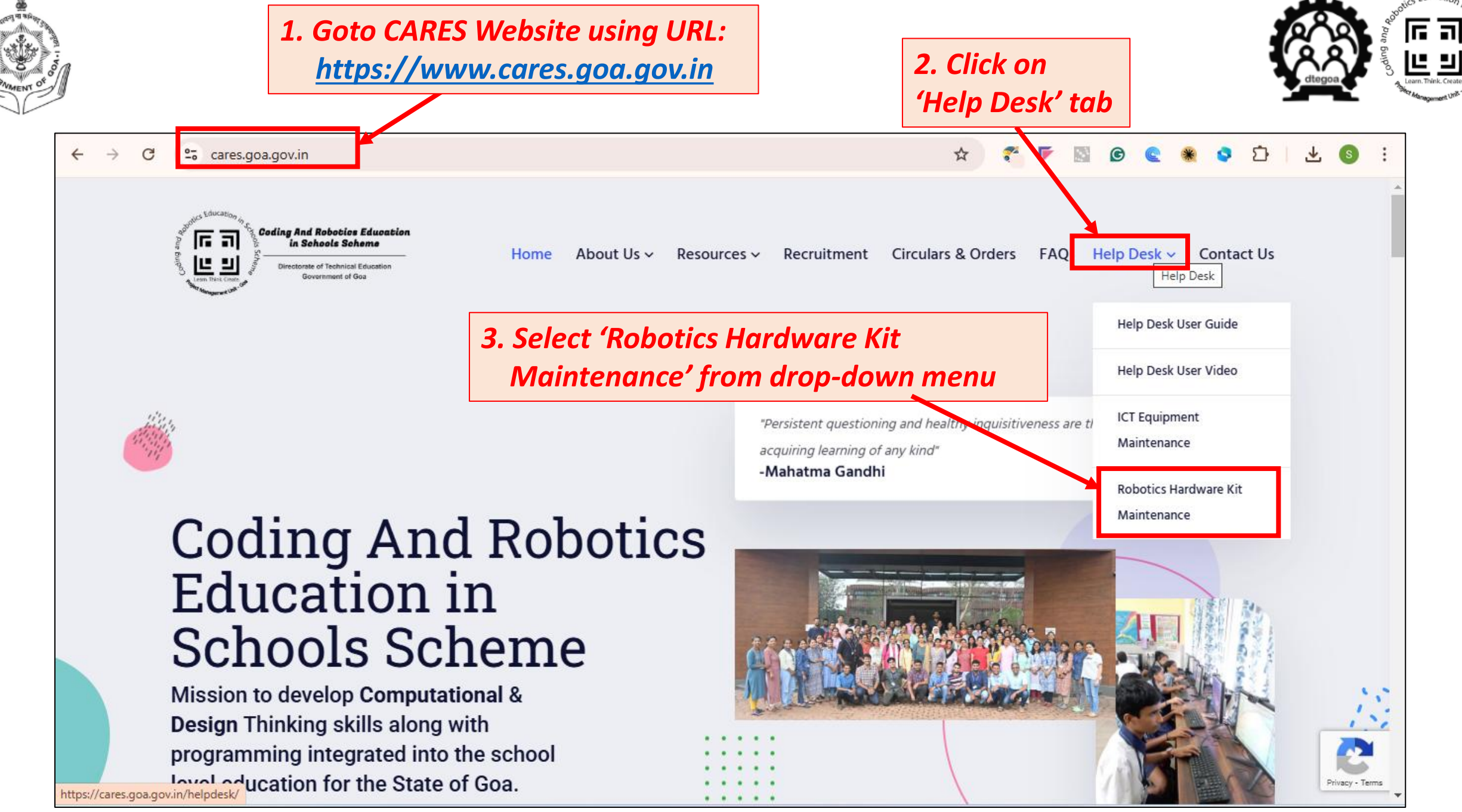

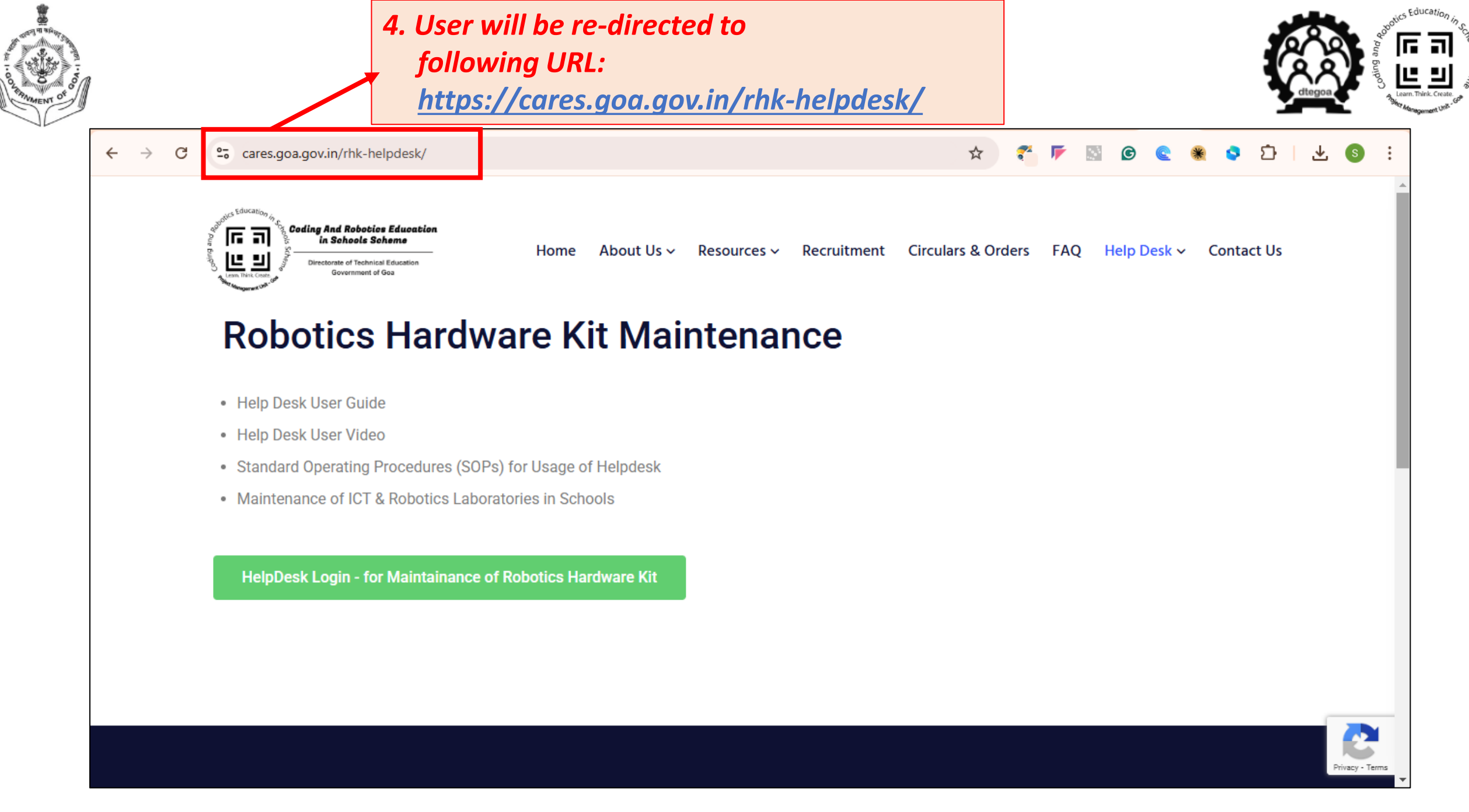

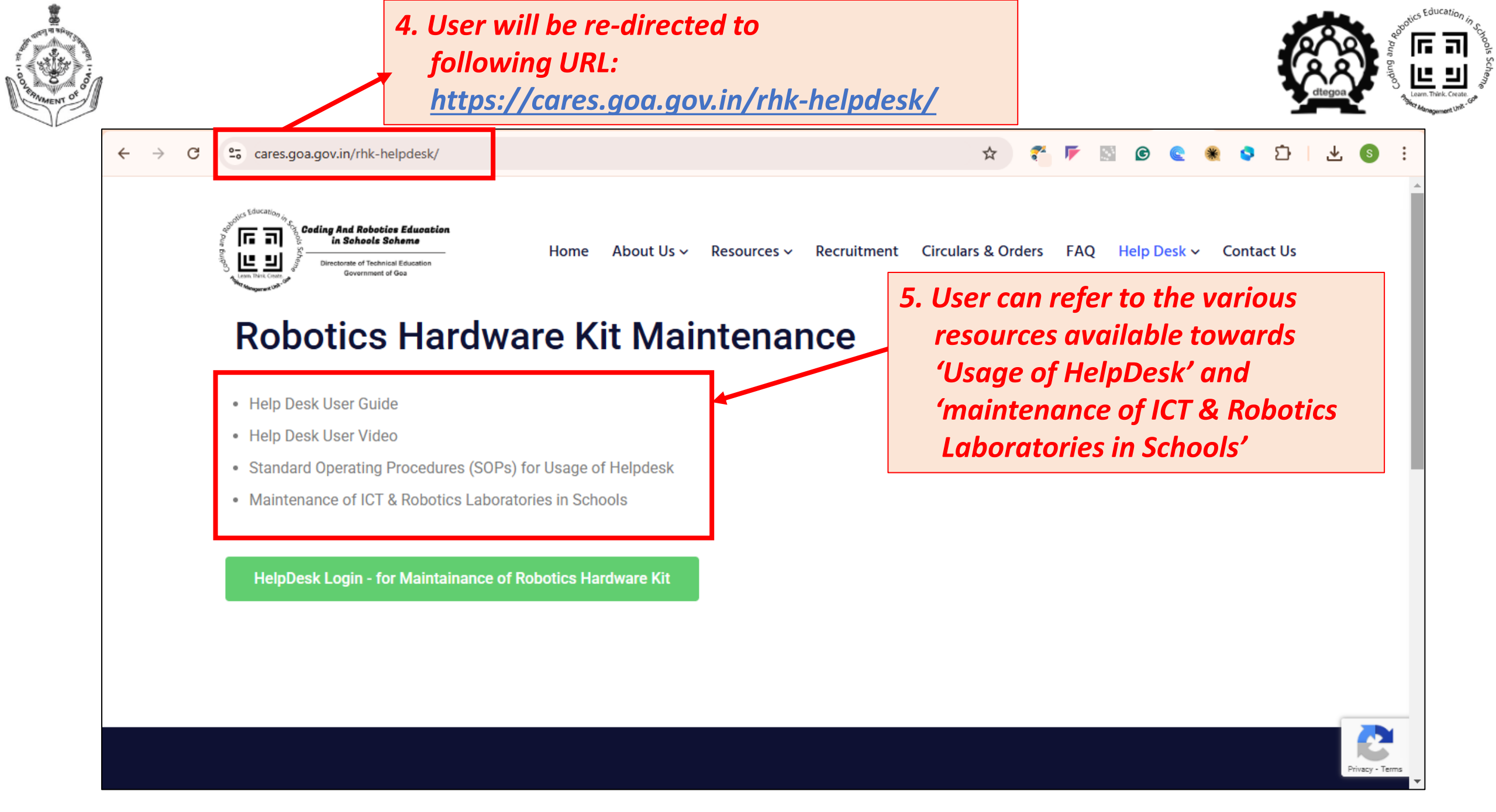

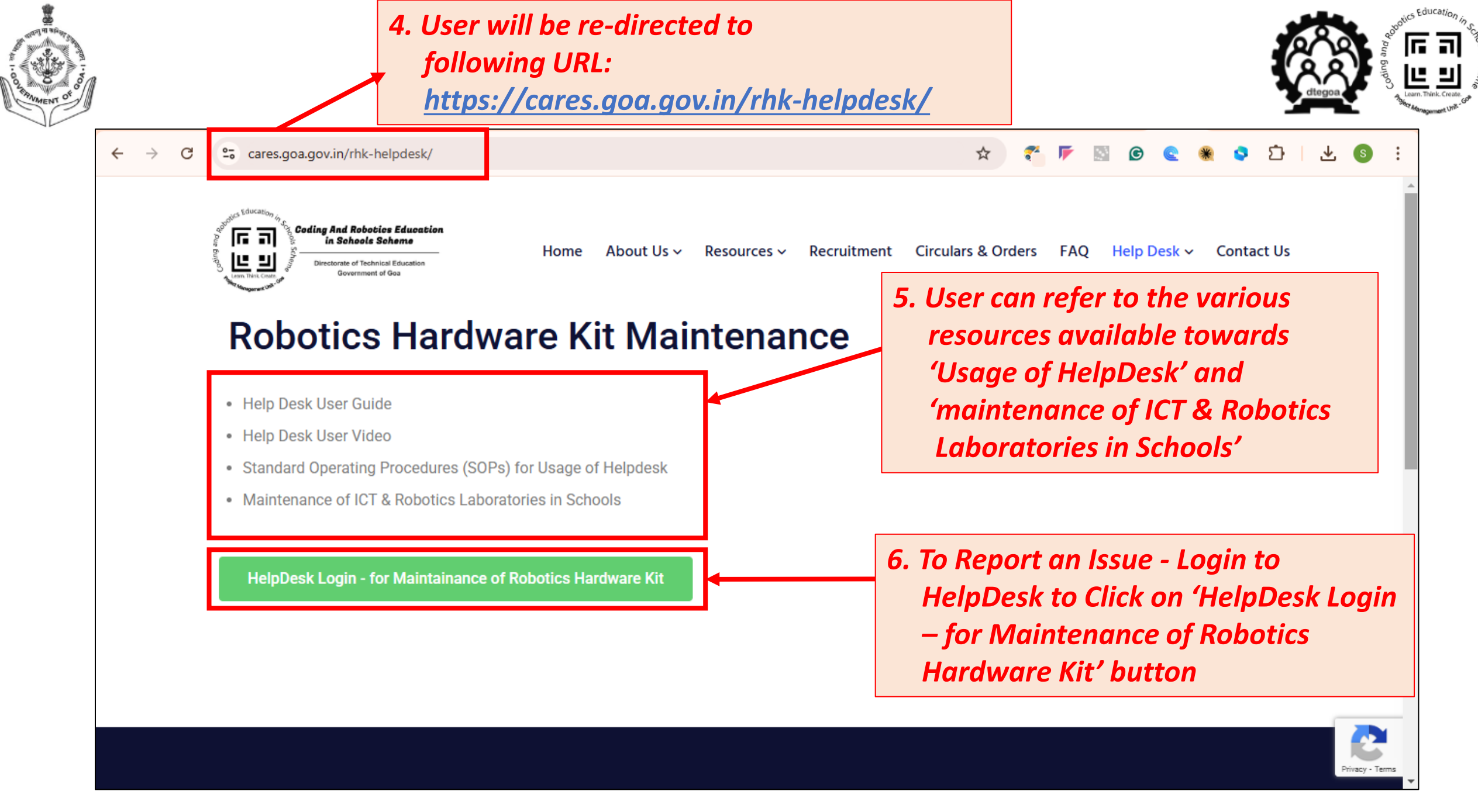

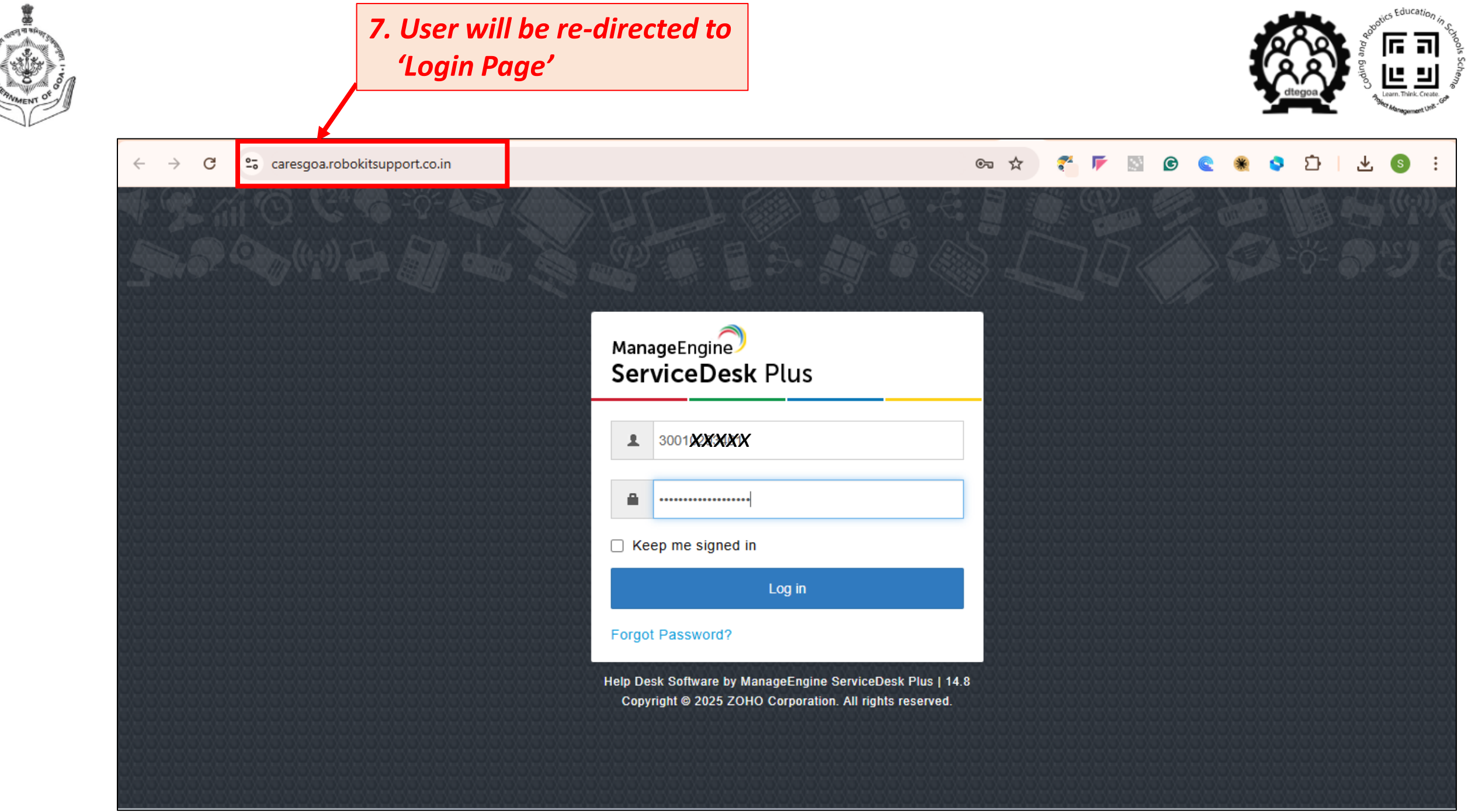

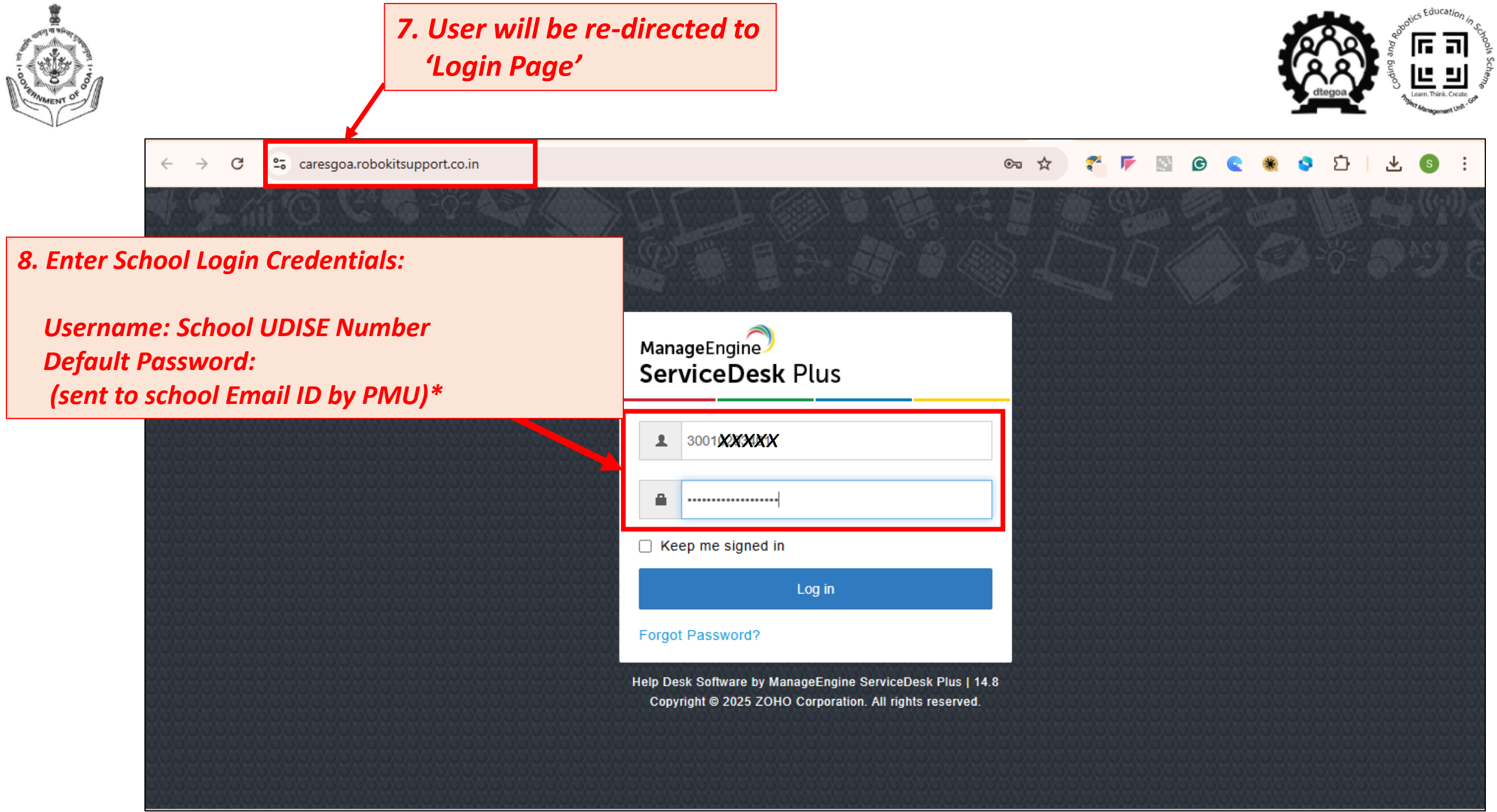

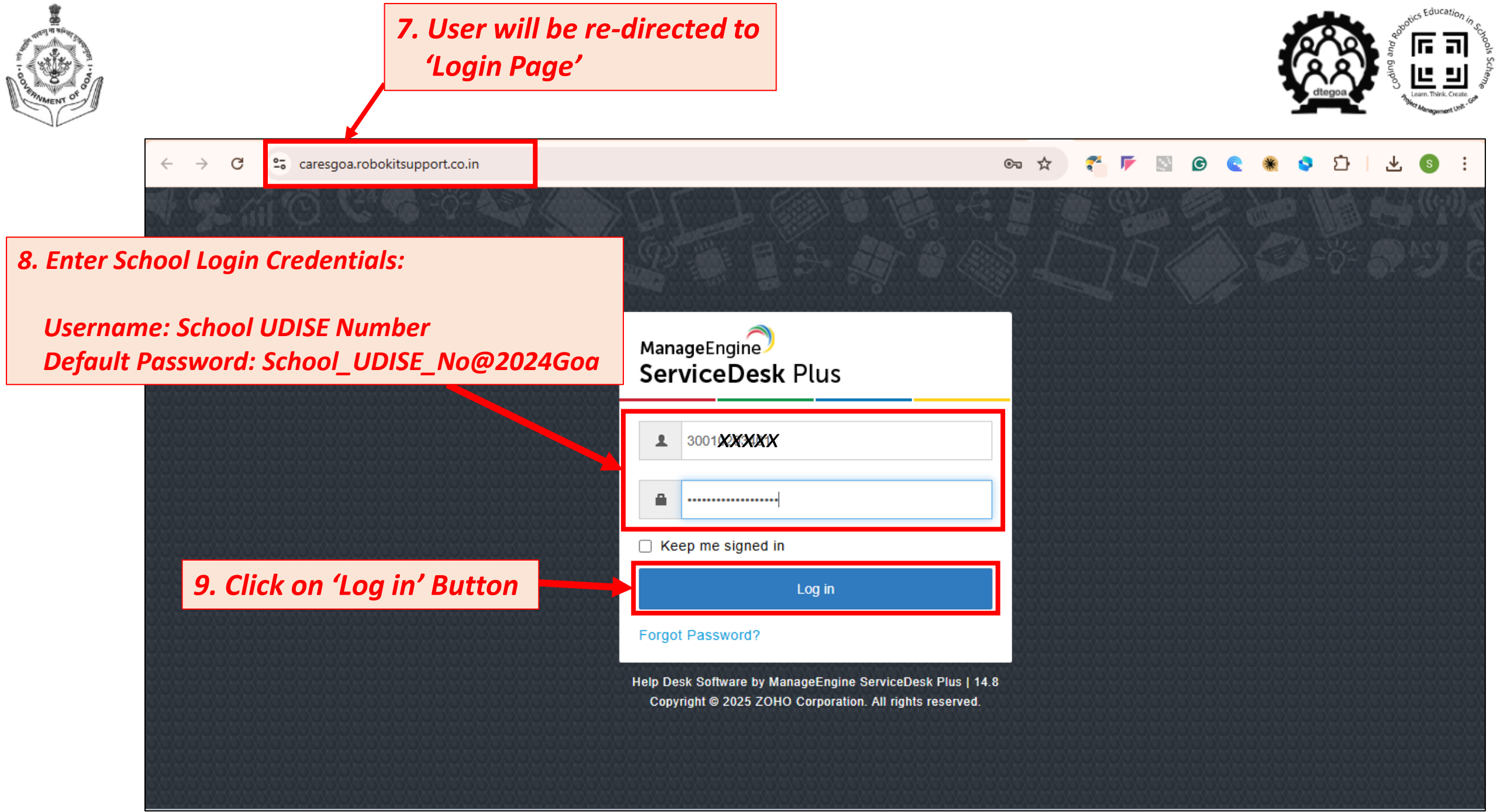

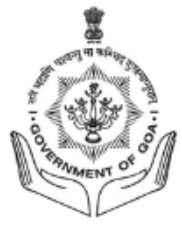

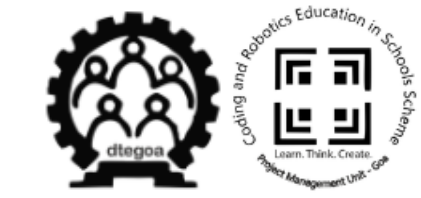

#### (b) To report an Issue via HelpDesk

#### To report an Issue via Help Desk

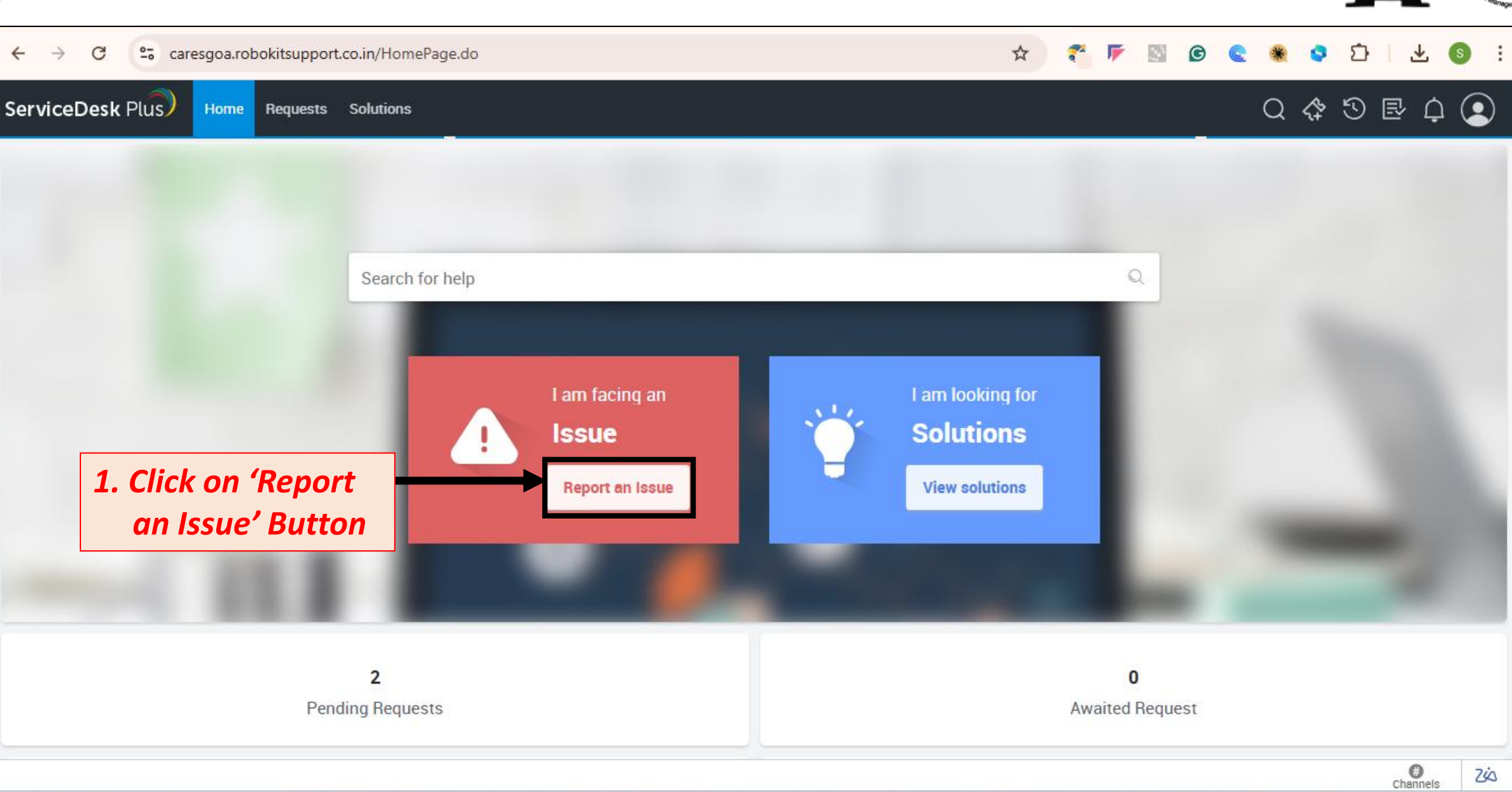

< Educatio

6 3

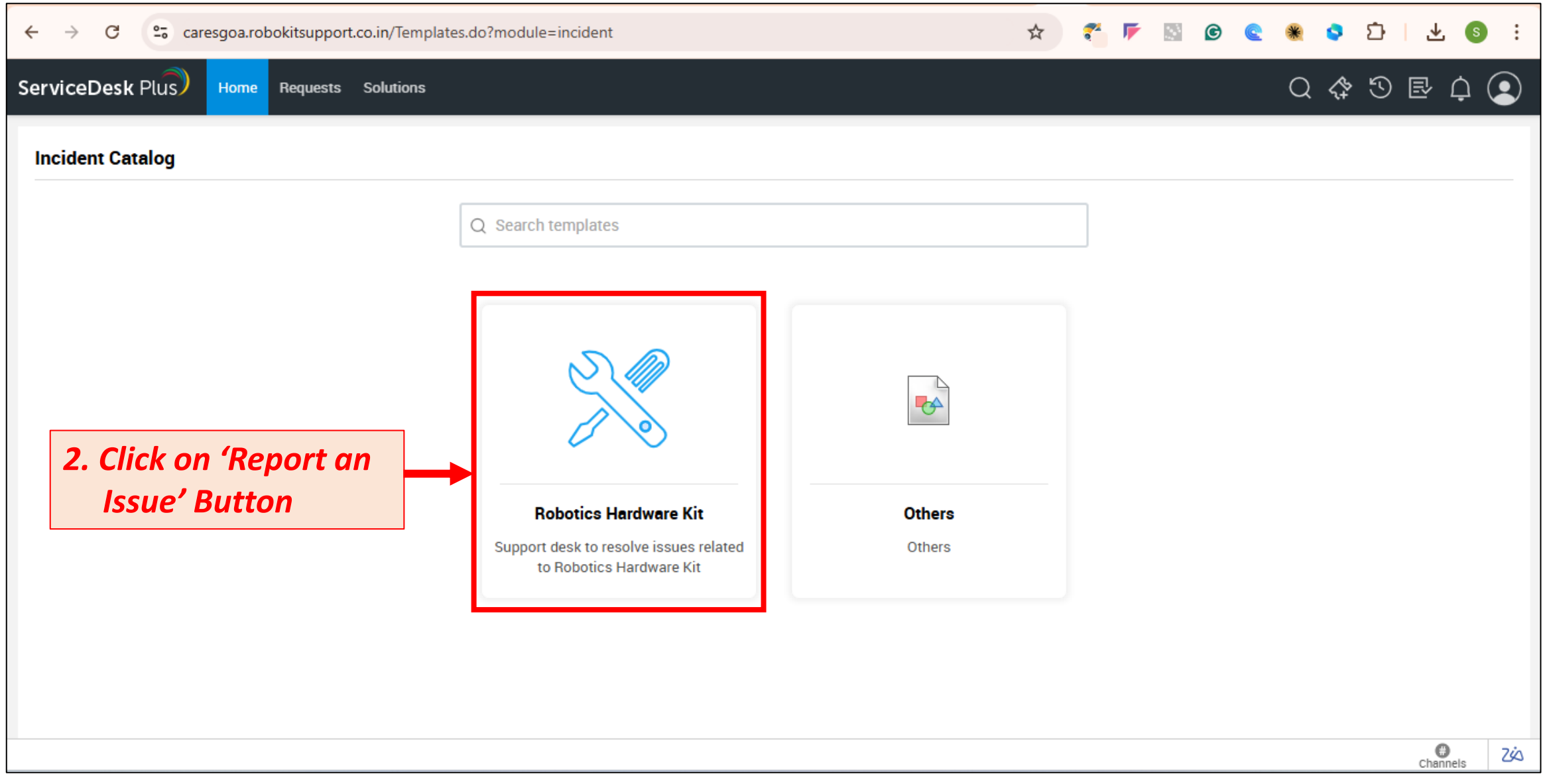

s Educatio

6 3

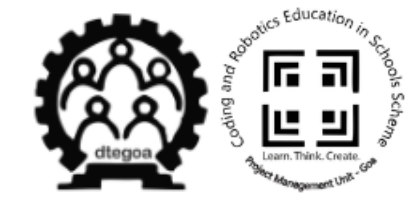

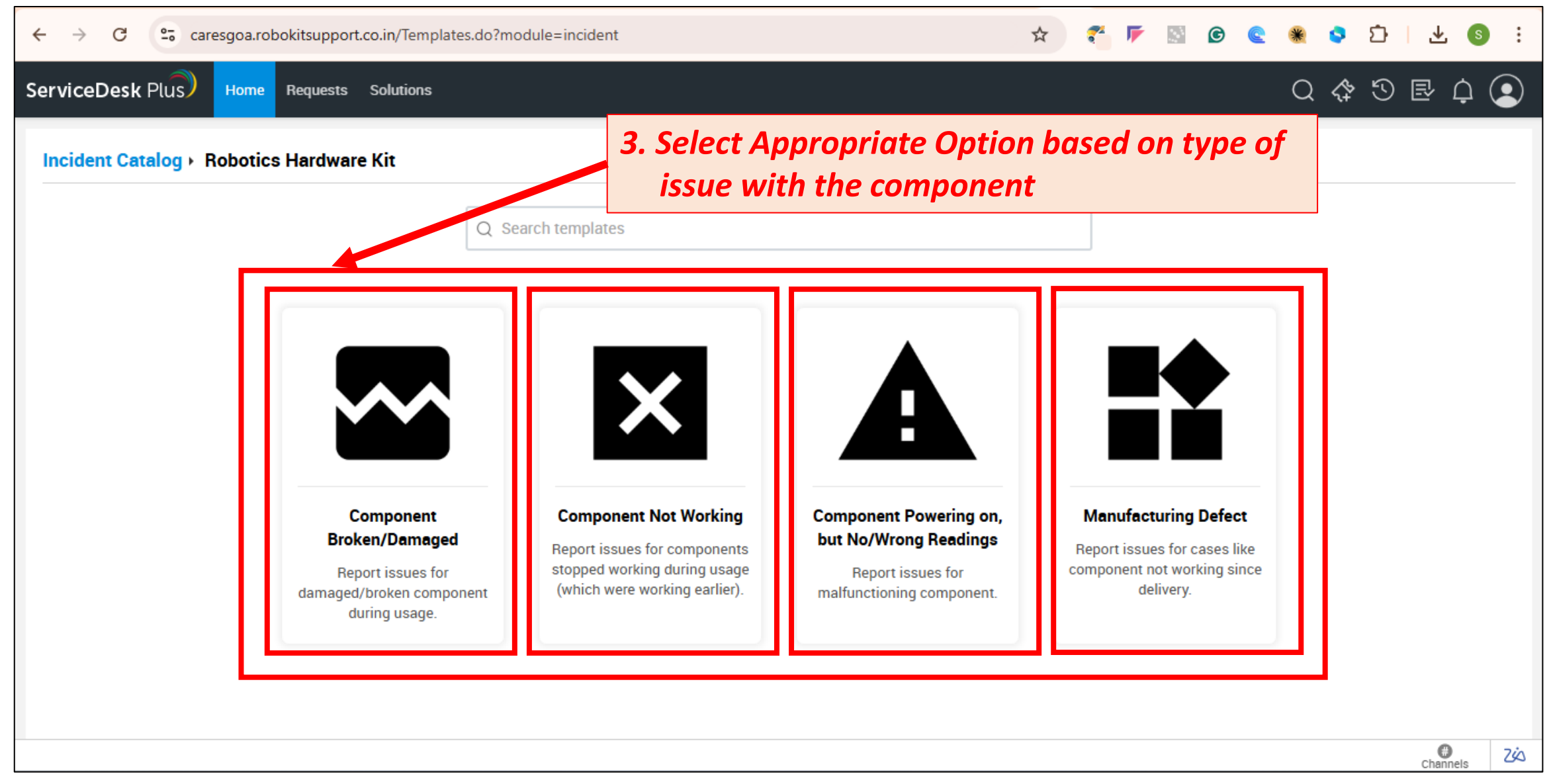

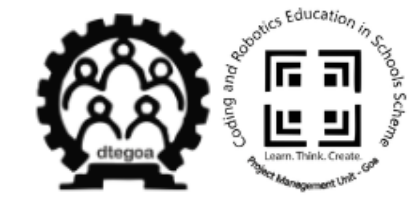

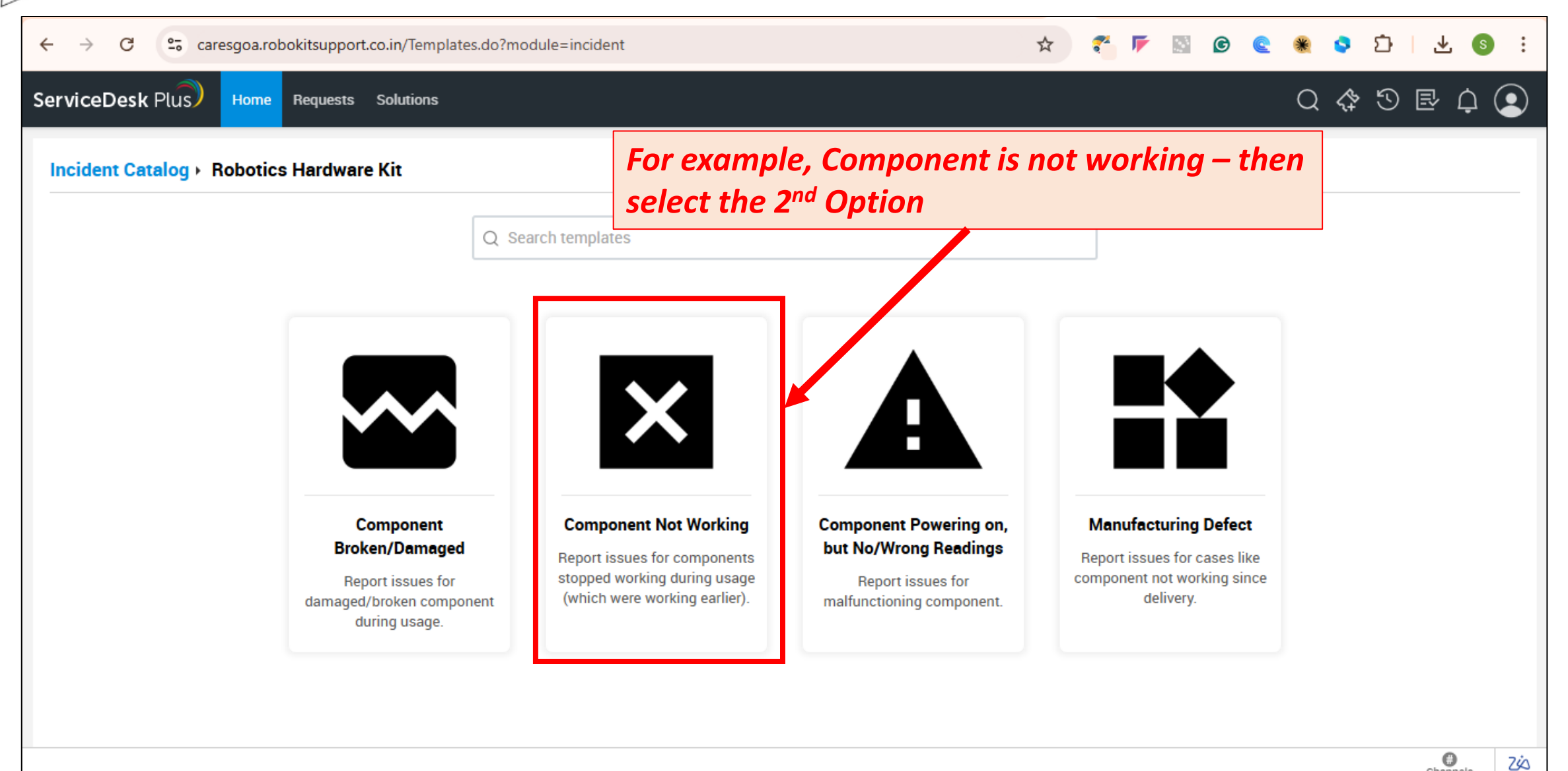

Channels

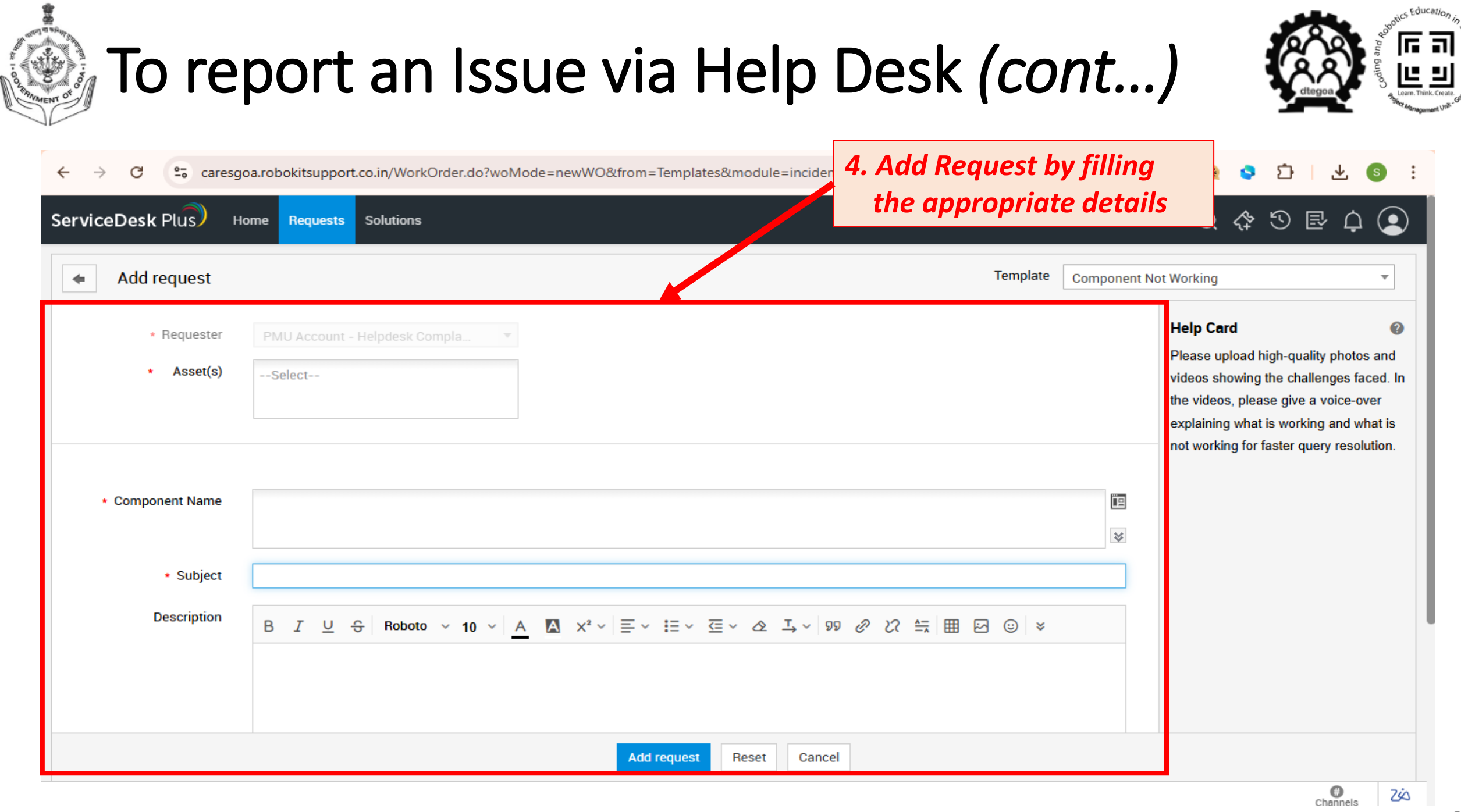

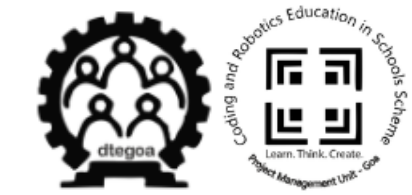

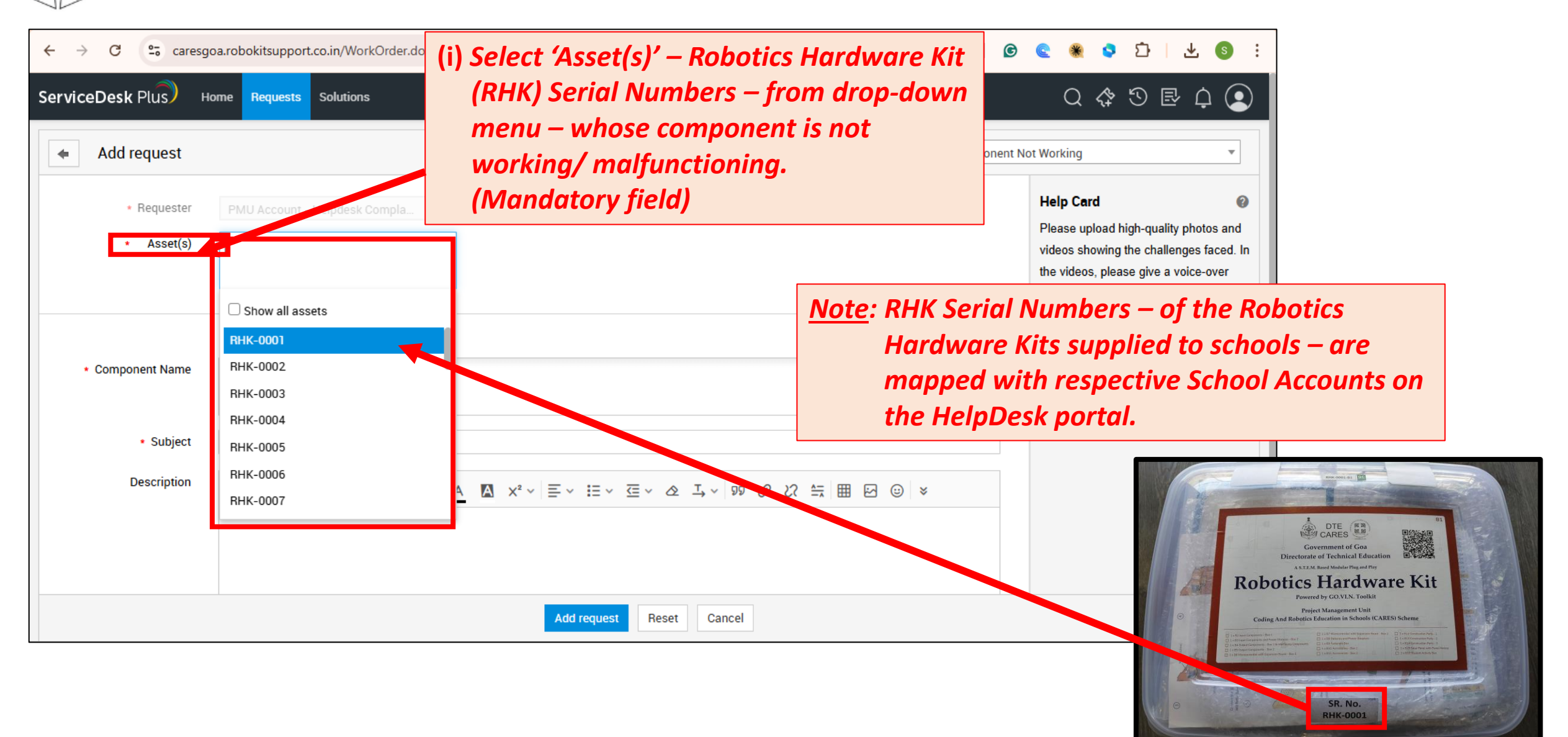

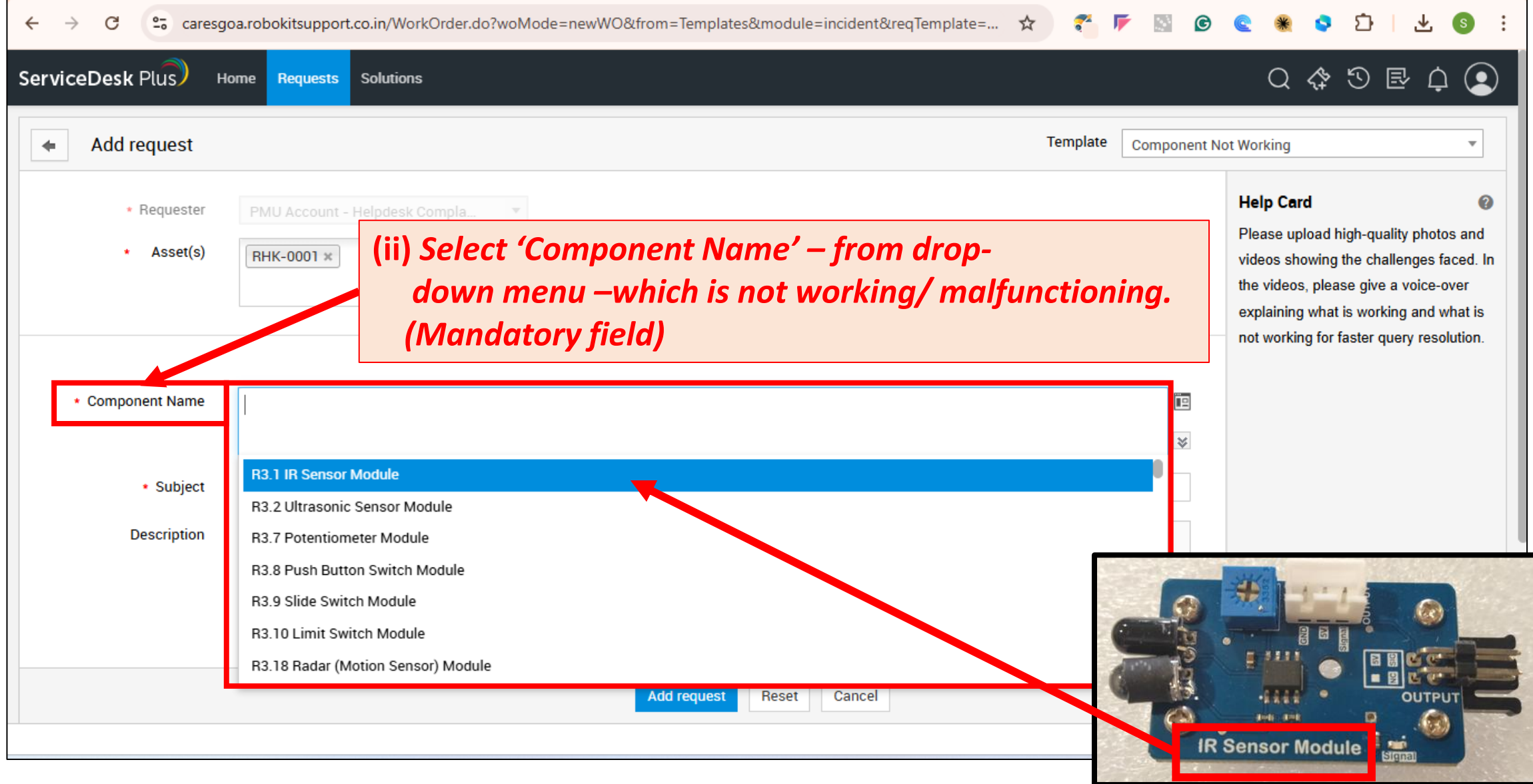

#### Project Management Unit, DTE, Goa

< Education

![](_page_24_Picture_0.jpeg)

![](_page_24_Picture_1.jpeg)

es Educatio,

**6 a** 

![](_page_25_Picture_0.jpeg)

![](_page_25_Picture_1.jpeg)

es Educatio

.

| ← → C ºo caresgo | oa.robokitsupport.co.in/WorkOrder.do?woMode=newWO&from=Templates&module=incident&reqTempl 🔍 🛧 🀔 🌾 📓 🥝 | C  | the vide<br>explaini<br>not work | os, please<br>ng what is<br>king for fas | give a voice-ov<br>working and wh<br>ter query resolu | er<br>hat is<br>htion. |
|------------------|----------------------------------------------------------------------------------------------------|----|----------------------------------|------------------------------------------|-------------------------------------------------------|------------------------|
| * Component Name | R3.1 IR Sensor Module ×       R3.8 Push Button Switch Module ×                                        | ₽  |                                  |                                          |                                                       |                        |
| * Subject        | IR Sensor MModule and Push Button Button Switch Module are not working.                               |    |                                  |                                          |                                                       |                        |
| Description      | B <i>I</i> <u>U</u> ⊕ Roboto ∨ 10 ∨ A M ײ ∨ ≡ ∨ ⊞ ∨ <u>⊂</u> ∨ <u>∧</u> ⊥ ∨ 17 <i>⊘</i> 22 ≒ ⊞ ⊠ ⊕ ×  |    |                                  |                                          |                                                       |                        |
|                  | Voice Recordings) (Max. Size 30<br>(Optional)                                                         | MB | ).                               |                                          |                                                       |                        |
| Attachments      |                                                                                                    |    |                                  |                                          |                                                       |                        |
|                  | Browse Files or Drag files here [ Max size: 30 MB. ]                                                  |    |                                  |                                          |                                                       |                        |
| (vi) Click on 'A | Add request Reset Cancel                                                                              |    |                                  |                                          |                                                       |                        |
| button to sub    | mit the request.                                                                                      |    |                                  |                                          | Channels                                              | ZÁ                     |

10-02-2025

Educati,

[6 ]

![](_page_27_Picture_0.jpeg)

10-02-2025

| ServiceDesk Plus) Home                              | Requests Solutions                                                                                                    | : () ⊻ 14 () <b>*</b> 2<br>Q () ⊡ C () Q                                                                                                    |
|-----------------------------------------------------|----------------------------------------------------------------------------------------------------|----------------------------------------------------------------------------------------------------|
| Add request                                         | Template Component                                                                                                    | Not Working 🔹                                                                                                    |
| <ul> <li>Requester</li> <li>Asset(s)</li> </ul>     | PMU Account - Helpdesk Compla  RHK-0001 ×                                                                                                    | Help Card<br>Please upload high-quality photos and<br>videos showing the challenges faced. In<br>the videos, please give a voice-over<br>explaining what is working and what is<br>not working for faster query resolution. |
| <ul> <li>Component Name</li> <li>Subject</li> </ul> | R3.1 IR Sensor Module ×       R3.8 Push Button Switch Module ×       (vii) Green colour         IR Sensor Module and Push Button Switch Module are not working       Image: Colour Added ×       Colour Added ×                                                                                                    | r Pop-up will<br>licating 'Request                                                                                                    |
| Description                                         | $\begin{array}{c c} B & I & \cup \\ \hline \end{array} & \hline \\ B & I & \cup \\ \hline \end{array} & \hline \\ \hline \end{array} & \hline \end{array} & \hline \\ \hline \end{array} & \hline \\ \hline \end{array} \\ \hline \\ \hline \end{array} & \hline \\ \hline \end{array} \\ \hline \\ \hline \end{array} & \hline \\ \hline \end{array} \\ \hline \\ \hline \end{array} \\ \hline \\ \hline \end{array} & \hline \\ \hline \end{array} \\ \hline \end{array} \\ \hline \end{array} \\ \hline \end{array} \\ \hline \end{array} \\ \hline \\ \hline$ |                                                                                                    |
|                                                     |                                                                                                    |                                                                                                    |
|                                                     | Add request Reset Cancel                                                                                                    |                                                                                                    |

![](_page_28_Picture_1.jpeg)

| ← → C := caresgoa.robokitsupport (vii) Ticket Generated with Ticket ID (For example GerviceDesk Plus) Home Requests Solu Home Requests Solu #24) and other details will be displayed to the | e,<br>Ne user. | 6                  | : ② 上 日 C 令 S               |
|----------------------------------------------------------------------------------------------------|----------------|--------------------|-----------------------------|
| Edit Actions - Reply                                                                                                    |                |                    |                             |
| #24 IR Sensor Module and Push Button Switch Module are not working<br>by PMU Account - Helpdesk Complaints on Feb 4, 2025 05:07 PM   DueBy : N/A                                            | 2              | Status<br>Assets   | : Open                      |
| Details Resolution History                                                                                                    |                | More Properties    |                             |
| Description                                                                                                    | •<br>~         | PMU Acc            | count - Helpdesk Complaints |
| [ No Description ]                                                                                                    |                | Employee ID        | nın@goa.gov.in<br>-         |
| Browse Files or Drag files here [ Max size: 30 MB. ]                                                                                                    |                | Department<br>Name | -                           |
| Reply                                                                                                    |                | Phone              | •                           |
| Conversations                                                                                                    |                | Job title          | -                           |
| Add Notes Conversations Add Notes                                                                                                    | 1              | Reporting To       | -                           |
| System Feb 4, 2025 05:07 PM                                                                                                    |                | Mobile             | -                           |
| Properties                                                                                                    |                |                    |                             |
| Component Name D2 LID Concer Medule                                                                                                    |                |                    | 9 7/2                       |

![](_page_29_Picture_0.jpeg)

![](_page_29_Picture_1.jpeg)

#### (c) To Check the Status of the Ticket

### (c) Check the Status of the Ticket

![](_page_30_Picture_1.jpeg)

| ÷        | → C          | 25 caresgo              | oa.robokitsupport.co.in/WOLi                         | stView.do                            |                             |                      | < ☆                                | 🐔 🔽                        | 🛯 🙆 🔮 🛸 🗳           | 요   소 💿 : |
|----------|--------------|-------------------------|------------------------------------------------------|--------------------------------------|-----------------------------|----------------------|------------------------------------|----------------------------|---------------------|-----------|
| Servi    | ceDesk       | (Plus) Home             | Requests Solutions                                   |                                      | <b>T</b> : 1                |                      | <b>T</b> : 1                       |                            | Q                   | ☆ ♡ ₪ ჶ 오 |
| ا 0      | My Pendi     | ing Reques 🝷            | ● New Q E <sub>+</sub> 1 - ·                         | 4 of 4                               | Ticket Selec<br>#24) and ot | ted with<br>her deta | Ticket ID (For<br>ils will be disp | exam <sub>l</sub><br>laved | ple,<br>to the user |           |
| 1D<br>24 | 11           | Subject                 | Requester                                            | Assigned                             | along with                  | its status           |                                    |                            |                     | Group     |
| 23       |              | Dummy Ticket            | PMU Account - Help                                   | Siddhanath Melekar                   |                             | Open                 | Feb 4, 2025 05:05 PM               | -                          | -                   | -         |
| 22       | $\mathbf{h}$ | Dummy Ticket            | PMU Account - Help                                   | Laxman                               | -                           | Open                 | Jan 24, 2025 11:37 AM              | -                          | -                   |           |
| 21       |              | lamaged                 | PMU Account - Help                                   | Siddhanath Melekar                   | -                           | Open                 | Jan 21, 2025 11:01 AM              | -                          | -                   | •         |
|          |              |                         |                                                      |                                      |                             |                      |                                    |                            |                     |           |
|          |              | (vii) Tic<br>#24<br>alc | ket Selected v<br>4) and other d<br>ong with its sto | vith Ticket<br>letails will<br>atus. | ID (For exar<br>be displaye | mple,<br>d to the u  | Iser                               |                            |                     |           |

| → C 25 caresgoa.rob                          | okitsupport.co.in/HomePage.do                                                                                                    | ९ 🖈 🐔 🌾 🔝 🙆 🕿 🏶 🖸 । 🛃              |
|----------------------------------------------|----------------------------------------------------------------------------------------------------|------------------------------------|
| Pending Requests                             |                                                                                                    |                                    |
| <ul> <li>Reply</li> </ul>                    |                                                                                                    | Opo                                |
| #24 IR Sensor Mod<br>by PMU Account - Helpde | dule and Push Button Switch Module are not working <b>Provident Structure</b> View Details sk Complaints on Feb 4, 2025 05:07 PM   <b>DueBy</b> : N/A | Priority : -                       |
| Details Resolution Histo                     | bry                                                                                                    |                                    |
| Description                                  | (vii) Ticket Selected with Ticket ID (Fo<br>#24) and other details will be dis<br>along with its status.                                              | or example,<br>splayed to the user |
|                                              | Browse Files or Drag files here [ Max size: 30 MB. ]                                                                                                  | J                                  |
| Reply                                        |                                                                                                    |                                    |
| Conversations                                |                                                                                                    | Add Notes 🗘 🌾                      |
|                                              |                                                                                                    |                                    |

![](_page_32_Picture_0.jpeg)

![](_page_32_Picture_1.jpeg)

#### (d) To Reset/ Change the Password

\*\*\* Provision for school admin to change the default password.

### (d) To reset/ change the password

| $\leftarrow \rightarrow $ C | °≅ cares | goa.robokitsu | pport.co.in/Home            | Page.do?view_typ | e=my_view                                  |    | Q                                             | * ? | • 17                | 6             | 🗲 🕷 😒 छे। 🛧 🚳 :                     |
|-----------------------------|----------|---------------|-----------------------------|------------------|--------------------------------------------|----|-----------------------------------------------|-----|---------------------|---------------|-------------------------------------|
| ServiceDesk Pl              | lus) Ho  | ne Requests   | Solutions                   |                  |                                            |    |                                               |     |                     |               | Q 💠 D 🖻 🕻 🧕                         |
|                             |          |               | Search for help             | ,                |                                            |    |                                               |     |                     | Q             | (i) Click on 'User<br>Profile' Icon |
|                             |          |               |                             |                  | I am facing an<br>Issue<br>Report an Issue | Ŭ. | Lam looking fo<br>Solutions<br>View solutions | л   |                     |               |                                     |
|                             |          |               | <b>4</b><br>Pending Reques  | ts               |                                            |    |                                               | ,   | <b>(</b><br>Awaited | )<br>Request  |                                     |
| javascript:void(0)          |          |               | <b>0</b><br>On Hold Reauest | ts               |                                            |    |                                               | (   | Closed R            | )<br>Requests | Channels                            |

r 1

### (d) To reset/ change the password (cont...)

![](_page_34_Picture_1.jpeg)

se Educatio,

**6** 3

![](_page_35_Picture_0.jpeg)

#### (d) To reset/ change the password (cont...)

![](_page_35_Picture_2.jpeg)

| D ManageEngine ServiceDesk Plus - Personalize - Google Chrome                         |                                   |                                                                                | - |    | × |
|---------------------------------------------------------------------------------------|-----------------------------------|--------------------------------------------------------------------------------|---|----|---|
| caresgoa.robokitsupport.co.in/Language.do#password                                    |                                   |                                                                                |   | ©= | Q |
| Personalize Change Password Generate Authtoken                                        |                                   |                                                                                |   |    |   |
| Local Authentication Login Password         * Current Password         * New Password | •                                 | (iii) Enter:<br>- Current Password<br>- New Password<br>- Confirm New Password |   |    |   |
| Confirm New Password      Save     (iv) Click     to res     passw                    | on 'Save' l<br>et/ change<br>vord | Button –<br>e the                                                              |   |    |   |

![](_page_36_Picture_0.jpeg)

![](_page_36_Picture_1.jpeg)

#### (e) Forgot password ?

\*\*\* In case of <u>Forgot password</u>, the <u>password reset link</u> will be sent <u>ONLY to registered school email ID</u>.

![](_page_37_Picture_0.jpeg)

#### (e) Forgot password ?

![](_page_37_Picture_2.jpeg)

| ← → C 😋 caresgoa.robokitsupport.co.in |                                                                                   | ©7   | Q  | ☆   | ₹*   | -   | 6 | * | 0 | Ď | S | :  |
|---------------------------------------|-----------------------------------------------------------------------------------|------|----|-----|------|-----|---|---|---|---|---|----|
|                                       |                                                                                   |      |    |     |      |     |   |   |   |   |   | 01 |
|                                       | ManageEngine<br>ServiceDesk Plus                                                  |      |    |     |      |     |   |   |   |   |   |    |
|                                       | 1 Username                                                                        |      |    |     |      |     |   |   |   |   |   |    |
|                                       | Password                                                                          |      |    |     |      |     |   |   |   |   |   |    |
|                                       | Keep me signed in<br>Log in                                                       |      |    |     |      |     |   |   |   |   |   |    |
|                                       | Forgot Password?                                                                  | on ' | Fo | rad | ot   | 833 |   |   |   |   |   |    |
|                                       | Help Desk Software by ManageEngine Serv<br>Copyright © 2025 ZOHO Corporation. All | wor  | ď  | Op  | otio | n   |   |   |   |   |   |    |
|                                       |                                                                                   |      |    |     |      |     |   |   |   |   |   |    |
|                                       |                                                                                   |      |    |     |      |     |   |   |   |   |   |    |

### (e) Forgot password ? (cont...)

![](_page_38_Picture_1.jpeg)

![](_page_38_Picture_2.jpeg)

### (e) Forgot password ? (cont...)

![](_page_39_Picture_1.jpeg)

O C caresgoa.robokitsupport.co.in/jsp/ForgotPassword.jsp?username=99730656697

Q

#### ManageEngine

The password reset link will be sent to your primary email address. If your email is not configured in this profile or is configured in multiple profiles, you will not receive the email. In that case, please contact your admin.

#### Forgot Password?

Enter your details to receive reset link.

| £   | 3001      | XXX    |   |
|-----|-----------|--------|---|
| Ŧ   | Not in Do | omain  | • |
| Ser | nd Mail   | Cancel |   |

Help Desk Software by ManageEngine ServiceDesk Plus | 14.8 Copyright @ 2025 ZOHO Corporation. All rights reserved. (v) the <u>password reset</u> <u>link</u> will be sent <u>ONLY to registered</u> <u>school email ID</u>

> Use this link to reset the password and Login again with 'New Password'.

# Support and Maintenance Scenario

![](_page_40_Picture_1.jpeg)

Helpdesk Portal for Robotics Hardware Kit User URL: https://cares.goa.gov.in/rhk-helpdesk/ Username: School UDISE No. Password: Login to Helpdesk Portal Forgot Yes Reset Password Password ? No Report an Issue Select Type of Issue Component Component Manufacturing Component Powering Other Hardware Not Working Defect Broken on, but No Readings Issues Select 'Asset' or 'Robotics Hardware Kit (RHK) Serial No.' - whose component has an issue

10-02-2025

## Support and Maintenance Scenario

![](_page_41_Figure_1.jpeg)

![](_page_41_Picture_2.jpeg)

![](_page_42_Picture_0.jpeg)

#### 

#### Contact Us:

#### 💡 Main Office:

Project Management Unit (PMU), Directorate of Technical Education, Alto-Porvorim, Bardez, Goa, 403521

#### 🤗 Email ID:

cares-admin@goa.gov.in

Contact No.: +91 97306 56697

#### Follow Us:

![](_page_42_Picture_9.jpeg)

![](_page_42_Picture_10.jpeg)

- Youtube: <u>CARES Goa</u>
- Facebook: <u>CARES, Goa</u>
- in Linkedin: CARES Goa
- Instagram: <u>@cares\_goa</u>
- X Twitter (X): CARES GOA (@cares goa)

![](_page_43_Picture_0.jpeg)

![](_page_43_Picture_1.jpeg)

# Thank You